## Activation SNMP sur un point d'accès Ubiquiti

Une fois connecté en administrateur, vous arrivez sur le tableau de bord comme sur l'image cidessous.

| VanoStation M         | 2            |                          |                  |                  | _                             |                    | air OS"                         |  |
|-----------------------|--------------|--------------------------|------------------|------------------|-------------------------------|--------------------|---------------------------------|--|
| MAIN                  | u wi         | RELESS NETWORK           | ADVANCED         | SERVICES         | SYSTEM .                      | MS* Outils:        | Se déconnecter                  |  |
| État                  |              |                          |                  |                  |                               |                    |                                 |  |
| Modèle de l'appareil: |              | NanoStation M2           |                  |                  | CPU:                          | 1                  | 3 %                             |  |
| Nom de l'appareil:    |              | AP-Salle-poly            |                  |                  | Memory:                       |                    | 40 %                            |  |
| Mode réseau:          |              | Pont                     |                  |                  |                               | 00.70.51.74.07.70  |                                 |  |
| Mod                   | de sans fil: | Point d'accès            |                  | M                | AC du point d'acces:          | 68:72:51:74:D7:7B  |                                 |  |
|                       | SSID:        | esia                     |                  |                  | Connexions:<br>Bruit de fend: | L<br>00 dBm        |                                 |  |
|                       | Sécurité:    | WPA2-AES                 |                  | 0                | CO de transmission:           | -90 ubin<br>88 3 % |                                 |  |
|                       | Version:     | v6.2.0 (XW)              |                  | C                | CQ de transmission.           | 00.3 70            |                                 |  |
| Temps de fonction     | onnement:    | 118 jours 21:22:54       |                  |                  | airMAX:                       | Désactivé          |                                 |  |
|                       | Date:        | 2021-10-20 16:54:37      |                  |                  | 10000                         | B                  |                                 |  |
| Canal/Fréquence:      |              | 6 / 2437 MHz             |                  |                  | UNMS: [?]                     | Desactive          |                                 |  |
| Largeur               | r du canal:  | 20 MHz                   |                  |                  |                               |                    |                                 |  |
| Bande de fre          | équences:    | 2427 - 2447 MHz          |                  |                  |                               |                    |                                 |  |
|                       | Distance:    | 0.1 miles (0.2 km)       |                  |                  |                               |                    |                                 |  |
| C                     | haînes de    | 2X2                      |                  |                  |                               |                    |                                 |  |
| transmission/         | réception:   | 7.10                     |                  |                  |                               |                    |                                 |  |
| Puissance de trar     | nsmission:   | / dBm                    |                  |                  |                               |                    |                                 |  |
|                       | Antenne:     | Built in - 11 dBi        |                  |                  |                               |                    |                                 |  |
| WLAN0 MAC:            |              | 68:72:51:74:D7:7B        |                  |                  |                               |                    |                                 |  |
| LA                    | AN0 MAC:     | 68:72:51:75:D7:7B        |                  |                  |                               |                    |                                 |  |
| LAN1 MAC:             |              | 6A:72:51:75:D7:7B        |                  |                  |                               |                    |                                 |  |
| LAN0 / LAN1:          |              | 100Mbps-Intégral / Dét   | oranché          |                  |                               |                    |                                 |  |
| Moniteur              |              |                          |                  |                  |                               |                    |                                 |  |
|                       |              | Débit   Stations   Inter | faces   Table AF | RP   Table du po | ont   Routes   Pare-f         | eu   Journal       |                                 |  |
|                       |              | WLAN0                    |                  |                  |                               | LAN0               |                                 |  |
| 100                   |              |                          |                  | 50               |                               |                    |                                 |  |
| 90 RX: 0bj            | ps           |                          |                  | 45               | RX: 12.8kbps                  |                    |                                 |  |
| 70 TX: Obj            | ps           |                          |                  | 35               | TX: 45.8kbps                  |                    |                                 |  |
| 60                    |              |                          |                  | 30               |                               |                    |                                 |  |
| 50                    |              |                          |                  | 25               |                               |                    |                                 |  |
| 30                    |              |                          |                  | 15               |                               |                    |                                 |  |
| 20                    |              |                          |                  | 10               |                               |                    |                                 |  |
| 10                    |              |                          |                  | 5                |                               |                    |                                 |  |
| bps 0                 |              |                          |                  | kbps 0           |                               |                    |                                 |  |
|                       |              |                          |                  |                  |                               |                    | Actualiser                      |  |
| <b>N</b>              |              |                          |                  |                  |                               | Ubiquiti Networ    | ks EULA and PRIVACY POLICY      |  |
| GENUINE A PRO         | DUCT         |                          |                  |                  |                               | © Copyright 2      | 006-2019 Ubiquiti Networks. Inc |  |
|                       |              |                          |                  |                  |                               | a copyright 20     | and a surgent rectroning, the   |  |

Cliquez sur "Services" et la page suivante de configuration apparaît. Il y a une partie dédiée à SNMP sur la droite (voir encadré).

| Last update: | 2023/02/10 | 10:24 |
|--------------|------------|-------|
|--------------|------------|-------|

snmp:snmp\_ubiquiti

https://wiki.esia-sa.com/snmp/snmp\_ubiquiti

| *                                  | MAIN WIRELESS                   | NETV         | /ORK A       | DVANCED  | SERVICE | ES S     | SYSTEM      | • UNMS* Outils:          | ~                 | Se déconnecter           |
|------------------------------------|---------------------------------|--------------|--------------|----------|---------|----------|-------------|--------------------------|-------------------|--------------------------|
| Ubiquiti Network Management System |                                 |              |              |          |         |          |             |                          |                   |                          |
| UNMS: O Activer                    |                                 |              |              |          |         |          |             |                          |                   |                          |
|                                    |                                 | Url:         | -            |          |         |          |             |                          |                   |                          |
| Clé: Modifier                      |                                 |              |              |          |         |          |             |                          |                   |                          |
| Chien de garde de ping             |                                 |              |              |          |         | Agent SN | MP          |                          |                   |                          |
|                                    |                                 |              | 0            |          |         |          |             |                          |                   |                          |
|                                    | Chien de gard                   | e de ping:   | Active       | r        |         |          |             | Agent SNMP:              | Activer           |                          |
|                                    | Adresse IP à pinguer:           |              |              |          |         |          |             | Communaute SNMP:         | Votrecommuna      | ute                      |
|                                    | Intervali<br>Dotord do di       | e de ping:   | 300 secondes |          |         |          | Contacter:  | Salla Debavalan          |                   |                          |
| Échec du c                         | Retatu de de                    | marrage :    | 300          | secondes |         |          |             | Emplacement.             | Salle Polyvalen   |                          |
| Echecidae                          | nregistrer les informations d'a | ssistance:   |              |          |         |          |             |                          |                   |                          |
|                                    | u                               |              |              |          |         |          |             |                          |                   |                          |
| Serveur w                          | veb                             |              |              |          |         |          | Serveur S   | SH                       |                   |                          |
|                                    | Ser                             | veur web:    | Active       | r        |         |          |             | Serveur SSH:             | Activer           |                          |
|                                    | Connexion sécurisée             | (HTTPS):     | Active       | r        |         |          |             | Port du serveur:         | 22                |                          |
|                                    | Port du serveur                 | sécurisé:    | 443          |          |         |          | Authentific | ation par mot de passe:  | Activer           |                          |
|                                    | Port d                          | i serveur:   | 80           |          |         |          |             | Clés autorisées:         | Modifier          |                          |
|                                    | Délai d                         | e session:   | 15 n         | ninutes  |         |          |             |                          |                   |                          |
| Sonyour T                          | alnot                           |              |              |          |         |          | Client NT   | D                        |                   |                          |
| Serveur                            | eniet                           |              |              |          |         |          | Client NT   | P                        |                   |                          |
|                                    | Serve                           | ur Telnet:   | Active       | r        |         |          |             | Client NTP:              | Activer           |                          |
|                                    | Port du serveur: 23             |              |              |          |         |          |             | Serveur NTP:             | 10.7.0.64         |                          |
| DNS dyna                           | mique                           |              |              |          |         |          | Journal s   | vstème                   |                   |                          |
| Dito dyna                          |                                 |              |              |          |         |          | oounia 5    | ysteme                   |                   |                          |
|                                    | DNS dy                          | namique:     | Active       | r        |         |          |             | Journal système:         | Activer           |                          |
|                                    |                                 | Service :    | dyndns.or    | g        | $\sim$  |          |             | Connexion à distance:    | Activer           |                          |
|                                    | N                               | m d'hôte:    |              |          |         |          | Adresse IP  | de connexion distante:   |                   |                          |
|                                    | Nom d'i                         | ıtilisateur: |              |          |         |          | Po          | rt de connexion distant: | 514               |                          |
|                                    | Mot                             | de passe:    |              |          |         | Afficher |             | Protocole TCP:           | Activer           |                          |
| Decouver                           | te d'appareils                  |              |              |          |         |          |             |                          |                   |                          |
|                                    | De                              | couverte:    | Active       | r        |         |          |             |                          |                   |                          |
|                                    |                                 | CDP:         | Active       | r        |         |          |             |                          |                   |                          |
|                                    |                                 |              |              |          |         |          |             |                          |                   |                          |
|                                    |                                 |              |              |          |         |          |             |                          |                   | Changer                  |
| GENUINF                            | PRODUCT                         |              |              |          |         |          |             | © Cor                    | nvright 2006-2019 | Ubiquiti Networks, Inc.  |
|                                    |                                 |              |              |          |         |          |             | © C0                     | pyright 2000-2019 | obiquiti Networks, IIIC. |

Cochez la case "Agent SNMP activé" et ensuite dans le champ texte, entrez la communauté SNMP.

Pour finir cliquez sur changer en bas à droite de la page.

Vous pouvez maintenant appliquer le pattern "default\_snmp\_ap\_ubiquiti" qui vous permettra de superviser

- PING
- CPU
- RAM
- Nombre de clients connectés

From: https://wiki.esia-sa.com/ - **Esia Wiki** 

Permanent link: https://wiki.esia-sa.com/snmp/snmp\_ubiquiti

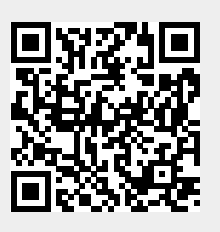

Last update: 2023/02/10 10:24